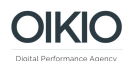

## Ohjeet Google Search Console -tunnusten antamiseen

- 1. Kirjaudu sisään Google Search Console-tilillenne osoitteessa https://www.google.com/webmasters/
- Valitse oikea verkkosivusto listasta ja klikkaa oikesta reunasta Manage Property → Add or remove users

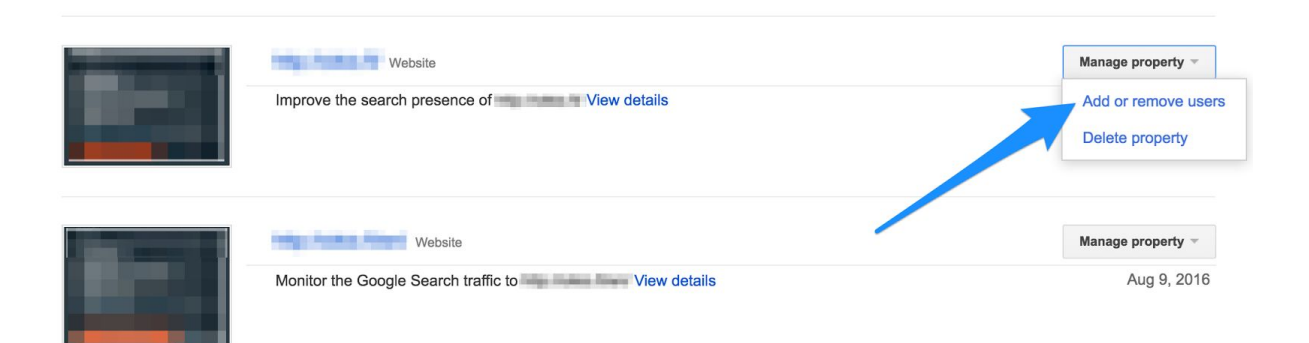

3. Saavut alla olevaan näkymään. Klikkaa sivun oikeasta yläkulmasta Add new user.

| Google                                                           |                           | III o 🌔                               |
|------------------------------------------------------------------|---------------------------|---------------------------------------|
| Search Console                                                   |                           | Help -                                |
| Dashboard Messages Search Appearance Search Traffic Coople Index | Users and Property Owners | Manage property owners ADD A NEW USER |
|                                                                  | 0                         | Owner 👻                               |
| ► Crawl                                                          |                           | Owner 📼                               |
| Security Issues                                                  |                           | Owner -                               |

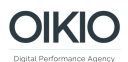

4. Kirjoita User email kenttään <u>oikio@oikio.fi</u> ja valitse Permission -pudotusvalikosta käyttäjätasoksi Full. Klikkaa sinistä Add-nappia.

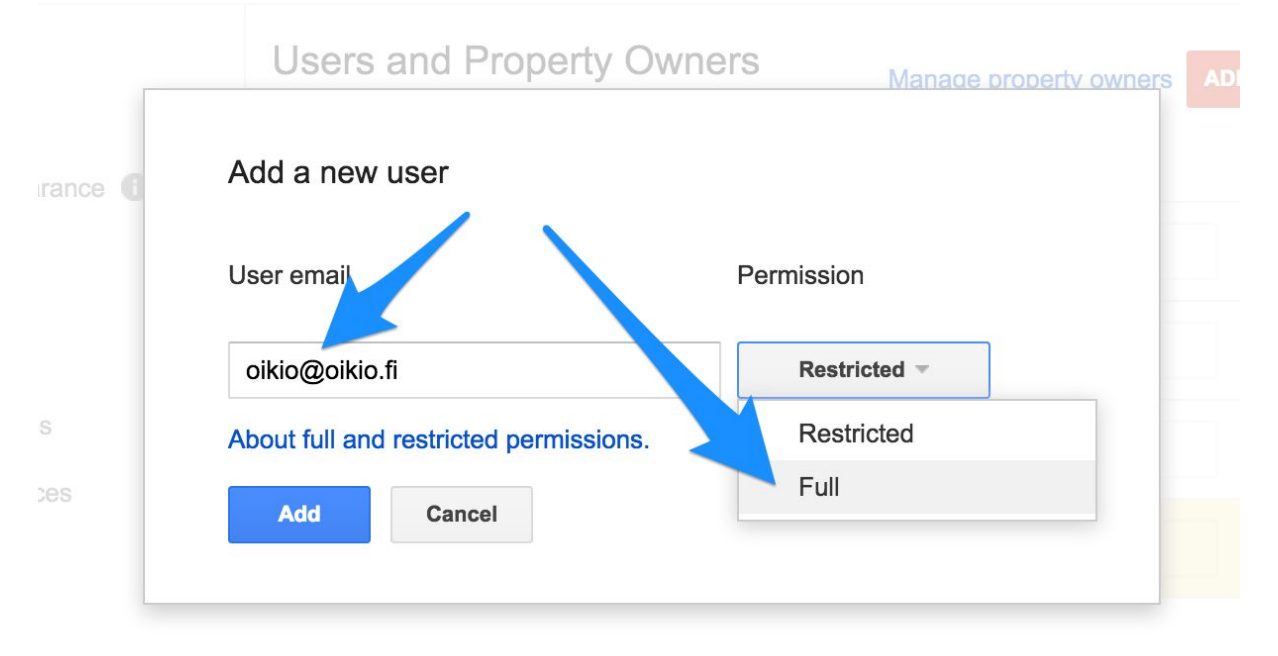

5. Tämän jälkeen OIKIO saa käyttöoikeudet Google Search Console -tiliinne.